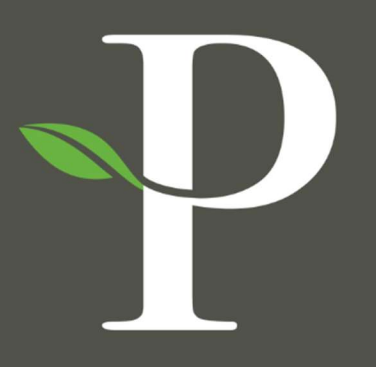

# **Parkside Financial**

BANK & TRUST

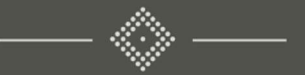

# Treasury Management Online Platform

Creating a Wire Template

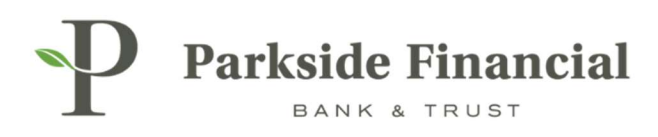

# WIRE | CREATING A WIRE TEMPLATE

# SELECT THE PAYMENTS TAB $\rightarrow$ WIRE $\rightarrow$ WIRE TEMPLATES

|                                                                                                    |                                                                                                    |                                                                                                    | Message Center A Notifications O Cut-Off                                                                                                    | Times 🛕 Last Login: 08/21/2024,                                       | 02:40 PM, CST 🔒 Hi, bwerner8713 (pfbttest) 👻           |
|----------------------------------------------------------------------------------------------------|----------------------------------------------------------------------------------------------------|----------------------------------------------------------------------------------------------------|----------------------------------------------------------------------------------------------------|-----------------------------------------------------------------------|--------------------------------------------------------|
| Transfer<br>Create Transfer<br>Create Transfer from Template<br>Transfer Activity<br>Recurring Transfers<br>Transfer Templates<br>Create Loan Payment<br>Loan Payment Activity | Wire<br>Create USD Wire from Template<br>Upload Wires<br>Wire Activity<br>Wire File Activity<br>Recurring Wires<br>Wire Templates<br>Wire Beneficlarles<br>Wire Upload Formats | ACH<br>Create ACH Payment<br>Create ACH Tax Payment<br>ACH File Activity<br>ACH Payment Activity<br>Recurring ACH Payments<br>ACH Tax Templates<br>ACH Tax Templates<br>ACH Recipient S<br>ACH Recipient Activity<br>ACH Recipient Import Layout<br>ACH Notification of Change<br>Activity<br>ACH Return Activity | DASHBOARD     ACCOUNTS       Positive Pay     Check Exceptions       Check Exceptions     Decision       ACH Exceptions     Activity       ACH Exceptions - Decision Activity     ACH Exceptions - Filter Rules       Create Issued Items     Issued Items Activity       Check Upload Formats     Check Upload Formats | 5 • PAYMENTS • RECEIV<br>Stop Payment<br>Create Stop Payment Activity | ABLES • REPORTING • ADMIN • Bill Pay Business Bill Pay |

## CLICK CREATE NEW TEMPLATE.

| Messa | ge Center | Cut-Off Times | 🛕 Last Login: ( | 8/21/2024, 02:40 PM, CST | 👗 Hi, bwerner871: | 3 (pfbttest) 👻 |
|-------|-----------|---------------|-----------------|--------------------------|-------------------|----------------|
|       | DASHBOARD | ACCOUNTS -    | PAYMENTS -      | RECEIVABLES -            | REPORTING -       | ADMIN 🝷        |
|       |           |               |                 | Create New Template      | 📩 Download 👻      | 🔒 Print        |
|       |           |               |                 |                          |                   |                |
|       |           |               |                 |                          |                   |                |
|       |           |               |                 |                          |                   |                |
|       |           |               |                 |                          |                   |                |
|       |           |               |                 |                          |                   |                |
|       |           |               |                 |                          |                   |                |
|       |           |               |                 |                          |                   |                |
|       |           |               |                 |                          |                   |                |

PLEASE NOTE: A WIRE BENEFICIARY MUST BE CREATED BEFORE YOU CAN CREATE A TEMPLATE

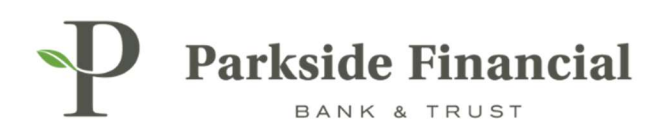

# CHOOSE WHETHER THE WIRE WILL BE DOMESTIC OR INTERNATIONAL.

| Parkside Fin              | nancial<br>RUST              |                 |
|---------------------------|------------------------------|-----------------|
| Create a Wire T           | emplate                      |                 |
| 1. Payment and Beneficiar | y Information 2. Review      | 3. Confirmation |
| Wire Template De          | tail                         |                 |
| Payment Information       |                              |                 |
| Domestic                  | International                |                 |
| Template Name: *          | Wire Template Name           |                 |
| Wire Company Name: *      | PARKSIDE FINANCIAL BANK & TF |                 |

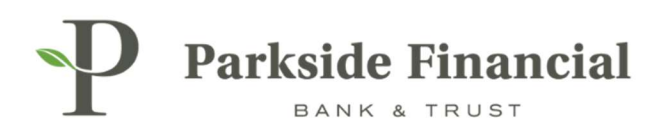

#### ENTER TEMPLATE NAME.

#### ENTER THE FOLLOWING INFORMATION:

- > Debit Account
- > Beneficiary
- > Purpose of Payment.

#### **CLICK REVIEW.**

| Parkside Fin               | ancial               |             |                           |                                    |  |
|----------------------------|----------------------|-------------|---------------------------|------------------------------------|--|
| Create a Wire To           | emplate              |             |                           |                                    |  |
| 1. Payment and Beneficiary | Information 2. Revie | 2W          | 3. Confirmatio            | n )                                |  |
| Wire Template Det          | tail                 |             |                           |                                    |  |
| Payment Information        |                      |             | Beneficiary Info          | rmation                            |  |
| Domestic                   | International        |             | Account Number            | 122456700                          |  |
| Template Name: *           | Test Template        |             | Name:                     | Test Wire                          |  |
| Wire Company Name: *       | PARKSIDE FINANCIAL   | BANK & TF 🔻 | Address:                  | 123 ABC Lane                       |  |
| Debit Account: *           | Demo 1               | Q           | Notes:<br>Routing Number: | 081019405                          |  |
| Beneficiary: * 🕜           | Test Wire            | ٩           | Bank Name:                | PARKSIDE FINANCIAL<br>BANK & TRUST |  |
| Purpose: *                 | Test                 |             | Bank Address:             |                                    |  |
| Additional Information: 0  | Test Wire 123        | +           |                           |                                    |  |
| Reference Beneficiary: 0   |                      |             |                           |                                    |  |
|                            |                      |             |                           |                                    |  |
| Review Reset C             | ancel                |             |                           |                                    |  |

# IF YOU'D LIKE TO ENTER ANY MORE INFORMATION, YOU CAN DO SO ON THE ADDITIONAL INFORMATION LINE(S).

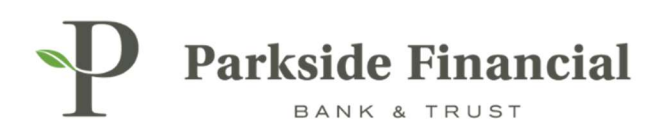

### CLICK CONFIRM.

| Parkside Financial                                                                                    |                                                                    |                 |                                                                                                  |                                                                                                    |  |
|----------------------------------------------------------------------------------------------------|--------------------------------------------------------------------|-----------------|--------------------------------------------------------------------------------------------------|----------------------------------------------------------------------------------------------------|--|
| Create a Wire                                                                                         | e Template<br>siary Information 2. Review<br>Test Template         | 3. Confirmation |                                                                                                  |                                                                                                    |  |
| Payment Information                                                                                   | n                                                                  |                 | Beneficiary Info                                                                                 | rmation                                                                                                    |  |
| Wire Company Name:<br>Debit Account:<br>Purpose:<br>Additional Information:<br>Reference Beneficiary: | PARKSIDE FINANCIAL BANK & TRUST<br>Demo 1<br>Test<br>Test Wire 123 |                 | Name:<br>Account Number:<br>Address:<br>Notes:<br>Routing Number:<br>Bank Name:<br>Bank Address: | Test Wire<br>123456789<br>123 ABC Lane<br>St. Louis, MO 63105<br>081019405<br>PARKSIDE FINANCIAL BANK & TRUST<br>CLAYTON, MO |  |
| Confirm Back                                                                                          | Cancel                                                             |                 |                                                                                                  |                                                                                                    |  |

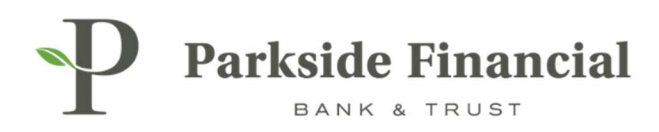

### THE WIRE TEMPLATE HAS BEEN CREATED.

| P Parkside I            | TRUST                           |                 |
|-------------------------|---------------------------------|-----------------|
| create a Wire           | Template                        |                 |
| 1. Payment and Benefici | ary Information 2. Review       | 3. Confirmation |
| Wire Template:          | Test Template                   |                 |
| Success! Wire           | template ready.                 |                 |
|                         |                                 |                 |
| Payment Information     | ĩ                               |                 |
| Wire Company Name:      | PARKSIDE FINANCIAL BANK & TRUST |                 |
| Debit Account:          | Demo 1                          |                 |
| Purpose:                | Test                            |                 |
| Additional Information: | Test Wire 123                   |                 |
| Reference Beneficiary:  |                                 |                 |
|                         |                                 |                 |
|                         |                                 |                 |
|                         |                                 |                 |
|                         |                                 |                 |
| Create Another Wire T   | emplate View Wire Templates     |                 |
|                         |                                 |                 |